# **เครื่องวัดระยะรูม่านตา** VIP<sup>®</sup>-400 คู่มือการใช้งานเบื้องต้น

# เปิดเครื่อง

### การชาร์จไฟเครื่องวัดระยะรูม่านตา VIP-400

- เชื่อมต่ออะแด็ปเตอร์ไฟฟ้าเข้ากับแท่นชาร์จไฟของเครื่อง VIP-400 แล้วเสียบปลั๊ก ไฟแสดงสถานะที่ฐานของแท่นชาร์จจะปรากฏเป็นสีขาว เพื่อแสดงว่ามีไฟฟ้าเข้า แท่นชาร์จแล้ว
- วางเครื่อง VIP-400 ในแท่นชาร์จ ไฟแสดงสถานะที่แท่นชาร์จจะเปลี่ยนเป็น สีฟ้าและ จอ LCD จะแสดง [202] ภายในไอคอนแบดเตอรี่ เพื่อแจ้งเดือนว่าเครื่อง VIP-400 กำลังชาร์จอยู่ ไฟแสดงสถานะจะเปลี่ยนเป็น สีเชียว เมื่อชาร์จเต็มแล้ว

หมายเหตุ: ก่อนการใช้งานครั้งแรก ตรวจสอบให้แน่ใจว่าเครื่อง VIP-400 ชาร์จเด็ม และการตั้งค่าวันที่/เวลาถูกต้อง (โปรดดูในส่วน การตั้งค่าวันที่และเวลา)

- เครื่องวัดระยะรูม่านตา VIP-400 จะเข้าสู่โหมดประหยัดพลังงานเมื่ออยู่ในแท่น ชาร์จเพื่อการชาร์จที่มีประสิทธิภาพ
  - เครื่อง VIP-400 จะเปิดอยู่ในตอนแรก (หรือเปิดค้างไว้) จนกว่าจะวางไว้ในแท่นชาร์จ
  - หลังจากวางไว้ในแท่นชาร์จ 2 นาที เครื่อง VIP-400 จะเข้าสู่โหมดประหยัดพลังงานเพื่อ การชาร์จที่มีประสิทธิภาพ หน้าจอจะมืดลง หากกดปุ่มหรือสัมผัสหน้าจอภายในกรอบเวลา 2 นาทีนี้ ระยะเวลาก่อนที่เครื่อง VIP-400 จะเข้าสู่โหมดประหยัดพลังงานจะเพิ่มขึ้นอีก 2 นาที
  - การใช้เครื่อง VIP-400 หลังเข้าสู่โหมดประหยัดพลังงานเมื่ออยู่ในแท่นชาร์จ เพียงนำเครื่องออกจากแท่นชาร์จ และเครื่องจะกลับเข้าสู่โหมดทำงานโดยอัตโนมัติ
- กรณีที่เครื่องวัดระยะรูม่านดา VIP-400 ไม่ได้อยู่ในแท่นชาร์จและ เพื่อถนอมอายุการใช้งานแบตเตอรี่ เครื่องจะเป็นดังนี้
  - เข้าสู่โหมดประหยัดพลังงานเมื่อครบ 4 นาที หากต้องการเปิด ให้สัมผัสหน้าจอหรือ กดปุ่มใดปุ่มหนึ่ง
  - เครื่องจะปิดหลังจากอีก 6 นาที

#### การเปิดเครื่องวัดระยะรูม่านตา VIP-400

หากเครื่อง VIP-400 อยู่นอกแท่นชาร์จและเครื่องปิดอยู่ ให้กด (อย่ากดค้าง) ที่ปุ่ม On/Off
 ที่ด้านข้างของเครื่อง

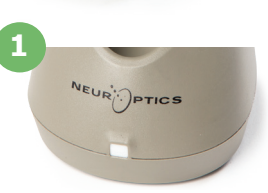

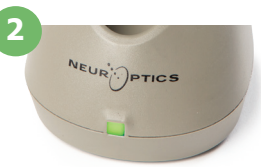

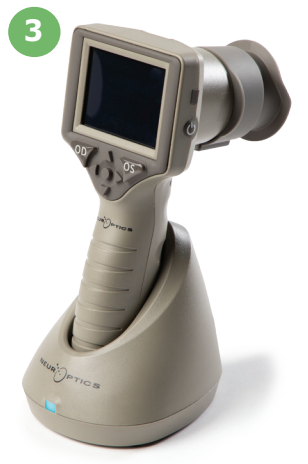

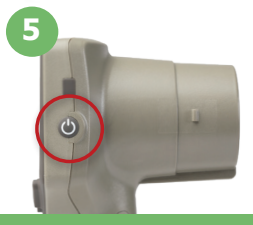

NEUR

### การตั้งค่าวันที่และเวลา

- หากต้องการแก้ไขวันที่และเวลา ที่หน้าจอหลักให้เลือกไอคอน การตั้งค่า 2 สากนั้นเลือก
  Date หรือ Time ดำเนินการตามข้อความที่ปรากฏเพื่อใส่วันที่และเวลาปัจจุบันโดยใช้รูปแบบเวลา
  24 ชั่วโมง และเลือก 2
- 7. ลูกค้าที่อยู่ในสหรัฐอเมริกามีดัวเลือกสำหรับการเปิดใช้งาน Automatic Daylight Savings Time (DST) ในการตั้งค่า Time เวลาออมแสง DST อัตโนมัติจะถูกปิดใช้งานในการกำหนด ค่าเริ่มต้น การปรับการตั้งค่าอัตโนมัติขึ้นอยู่กับกฎสำหรับเวลาออมแสง DST ในสหรัฐอเมริกา เท่านั้น และไม่มีการอัปเดตตามดำแหน่งทางภูมิศาสตร์

#### การตรวจสอบรักษาวันที่และเวลา:

- จำเป็นต้องมีการตรวจสอบรักษาวันที่และเวลาให้แน่ใจว่าถูกต้องเป็นประจำทุกไตรมาส วันที่และเวลาที่ตั้งค่าไว้จะมีผลต่อการประทับเวลาที่ทำรายการไว้สำหรับการวัดรูม่านตา ของคนไข้ในครั้งต่อไป การเปลี่ยนวันที่และเวลาจะไม่ทำให้การประทับเวลาเปลี่ยนแปลง สำหรับการวัดที่ทำก่อนหน้า
- หากปิดการใช้งานการตั้งค่า DST อัตโนมัติ ให้ปรับค่าเวลาปัจจุบันทันทีหลังจากมีการ เปลี่ยนแปลงเวลา

#### การกลับสู่หน้าจอหลัก

8. ให้กดปุ่ม OD หรือ OS (วงกลมสีเขียว) เพื่อกลับสู่หน้าจอหลัก

## การวัดรูม่านตาด้วยเครื่องวัดระยะรูม่านตา VIP-400 การติดตั้งส่วนที่ครอบตาเข้ากับเครื่องวัดระยะรูม่านตา

- 9-10. ต้องมีองค์ประกอบสองอย่างนี้เพื่อเริ่มต้นการวัดรูม่านตา
  - เครื่องวัดระยะรูม่านตา VIP-400 (ตย. 9)
  - ส่วนที่ครอบตา (ตย. 10)

ไม่ควรใช้ VIP-400 โดยไม่ได้ติดตั้งส่วนที่ครอบตาไว้อย่างถูกต้อง (ตย. 10) เป็นสิ่งสำคัญที่จะต้องติดตั้งส่วนที่ครอบตาอย่างถูกต้อง การติดตั้งให้พอดีช่วยลดโอกาสของแสงรบกวนเข้าสู่ดวงตาใน ขณะที่ทำการสแกน ส่วนที่ครอบดามีแถบบนขอบซึ่งเข้ากันได้พอดี กับรอยเว้าในฝาครอบเลนส์ของเครื่องวัดระยะรูม่านตา

จัดดำแหน่งแถบบนขอบของส่วนที่ครอบตาเข้าไปในรอยเว้าใน ฝาครอบเลนส์ของเครื่องวัดระยะรูม่านตา แล้วกดให้เข้าที่ แถบในแต่ละด้านของฝาครอบเลนส์ควรจะดิดเข้าไปในรูทั้งสองด้าน ของส่วนที่ครอบตาด้วย

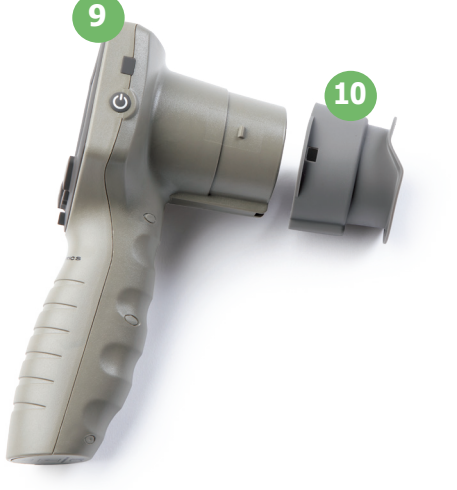

#### ป้อน ID คนไข้ใหม่

- **11.** การเชื่อมโยง ID คนไข้กับเครื่องวัดระยะรูม่านตาทำได้สองแบบ:
  - การสแกนบาร์โคดสายรัดข้อมือของคนไข่โดยใช้ VIP-400 ซึ่งมีเครื่องสแกน บาร์โคดอยู่ในตัว หรือ
  - 2) ป้อน ID คนไข้ด้วยการพิมพ์ตัวอักษรหรือตัวเลขด้วยตนเอง

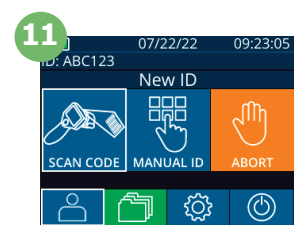

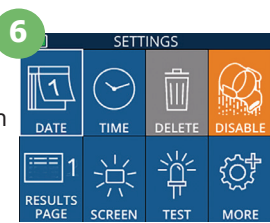

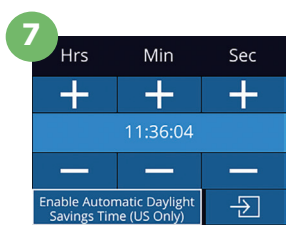

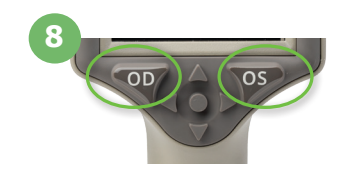

#### การสแกนบาร์โคดโดยใช้เครื่องสแกนในตัวเครื่อง

- 12. บนหน้าจอหลัก เลือก จากนั้น Scan Code เครื่อง VIP-400 จะปล่อยแสงสีขาวจากส่วนบนของตัวเครื่อง เล็งแสงให้อยู่ตรงกลางเหนือบาร์โคดจนกระทั่งได้ยินเสียงปี๊บ
- ID คนไข้จะปรากฏบนหน้าจอเครื่อง VIP-400 ยืนยันว่าข้อมูล คนไข้ถูกต้องและเลือก Accept

#### การใส่ ID คนไข้ด้วยตัวเอง

14. บนหน้าจอหลัก เลือก \_\_\_\_ จากนั้น Manual ID ใช้หน้าจอสัมผัสหรือแป้นพิมพ์ ใส่ด้วอักษรหรือด้วเลข ID คนไข้ และเลือก 包 ยืนยันว่าข้อมูลคนไข้ถูกต้อง และเลือก Accept

# ตั้งค่าโปรโทคอลการวัด

- 15. บนหน้าจอหลัก เลือกไอคอน การตั้งค่า 3 จากนั้นไอคอนขวาบน sะหว่าง Protocol Light Off และ Protocol Variable จากนั้นกด OD หรือ OS เพื่อกลับสู่หน้าจอหลัก
- 16. วางดำแหน่งเครื่อง VIP-400 ในมุมที่ถูกด้องกับ แกนองศาค่าสายดาของคนไข้ โดยให้เครื่องเอียง น้อยที่สุด
- 16
  17-18. กดค้างปุ่ม OD หรือ OS จนกว่ารูม่านตาจะอยู่ ตรงกลางของหน้าจอสัมผัสและปรากฏวงกลมสีเขียวรอบ รูม่านตา กรอบสีเขียวรอบหน้าจอเป็นการแสดงว่ารูม่านตา ได้ถูกเล็งเป้าหมายอย่างเหมาะสมแล้ว (ตย. 17) ในขณะที่กรอบสีแดงเป็นการแสดงว่าต้องปรับศูนย์กลาง รูม่านตาบนหน้าจอก่อนเริ่มการวัด (ตย. 18) เมื่อกรอบ สีเขียวปรากฏ ให้ปล่อยปุ่มกด และถือเครื่อง VIP-400 ค้างไว้ประมาณสามวินาทีจนกว่าจอแสดงผลจะปรากฏขึ้น
- จากหน้าจอแสดงผลลัพธ์ ให้เลือกไอคอน วิดีโอ 🕞
  เพื่อเปิดดูการอ่านค่าซ้ำ

#### เลือกดูข้อมูลบันทึก

บนหน้าจอหลัก ให้เลือกไอคอนข้อมูลบันทึก 
 เลือกดูข้อมูลบันทึกดาม ID คนไข้ โดยใช้ปุ่ม ขึ้น 
 หรือ ลง เพื่อคันหา ID เฉพาะ ให้เลือก 
 จากนั้นพิมพ์ใน ID คนไข้ และเลือก

#### ดาวน์โหลดข้อมูล

21-22. บนหน้าจอหลัก ให้เลือกไอคอน การตั้งค่า จากนั้นเลือก Upload Data จากเครื่องวัดระยะรูม่านตาเข้ากับคอมพิวเตอร์ (ดย. 21) การ์ดความจำของเครื่องวัดระยะรูม่านตาจะแสดงเป็น "Neuroptics" บนคอมพิวเตอร์ เปิดโฟลเดอร์และคัดลอก ไฟล์ กด "Done" บนหน้าจอของเครื่องวัดระยะรูม่านตา (ดย. 22) เมื่อไฟล์ถูกคัดลอก เนื่องจากไฟล์จะถูกลบออก

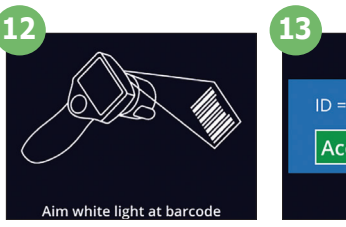

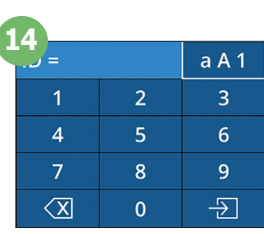

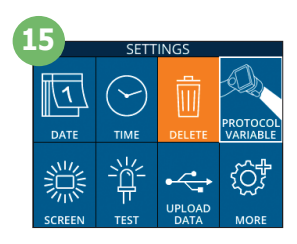

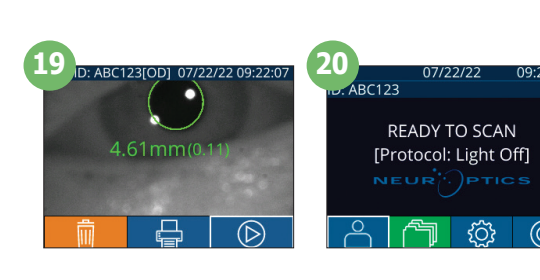

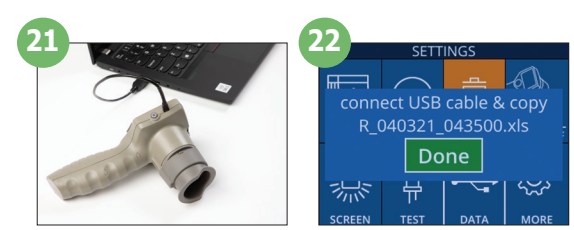

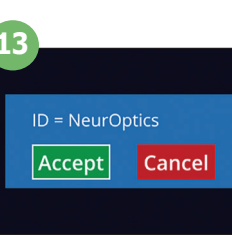

#### พิมพ์ข้อมูล

23-24. เสียบแหล่งจ่ายไฟเข้ากับเครื่องพิมพ์ (ดย. 23) เปิดเครื่องพิมพ์และไฟสีเขียวจะดิดสว่าง บนหน้าจอ ผลการวัด (การวัดครั้งล่าสุดหรือ "Browse Records" เพื่อคันหาการวัดอื่น) ให้เลือกไอคอน พิมพ์ 4 ที่ด้านล่างของหน้าจอ (ดย. 24)

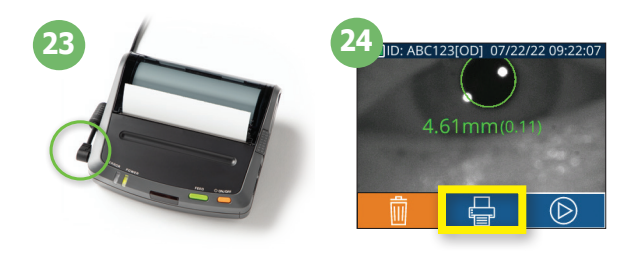

# ปิดเครื่อง

การปิดเครื่องวัดระยะรูม่านตา VIP-400 ทำได้โดยเลือกหนึ่งในวิธีดังต่อไปนี้

- 🔹 เข้าไปที่หน้าจอหลัก แล้วเลือกไอคอน เ**ปิด/ปิดเครื่อง 🔘** จากนั้นกดยืนยัน **Yes** เพื่อปิดเครื่อง
- กดค้างปุ่ม On/Off () ที่อยู่ด้านข้างของเครื่อง VIP-400 ไว้

เครื่อง VIP-400 อาจต้องมีการรีบูตระบบใหม่เป็นครั้งคราว การรีบูตสามารถทำได้โดยกดค้างที่ปุ่ม **On/Off**  ด้านข้างของ เครื่อง VIP-400 จนกระทั่งเครื่องปิด

### การทำความสะอาดและการบำรุงรักษา

แนะนำให้ใช้น้ำยาทำความสะอาดที่มีไอโซโพรพิล แอลกอฮอล์ (IPA) เป็นองค์ประกอบหลักและมีความเข้มข้นของ IPA ถึง 70% สำหรับทำความสะอาดเครื่องวัดระยะรูม่านดา VIP-400 และแท่นชาร์จ โปรดดูที่คำแนะนำสำหรับการทำความสะอาดและการบำรุง รักษาใน คู่มือการใช้งานโดยสามารถเข้าไปดูที่ https://neuroptics.com/resource-center-applied-research/

# ข้อมูลการสั่งซื้อ

| VIP-400-SYS  | ระบบเครื่องวัดระยะรูม่านดา VIP®-400 |
|--------------|-------------------------------------|
| NEUR-2059-01 | ส่วนที่ครอบดา                       |
| CBL-0006-00  | สายสำหรับดาวน์โหลดข้อมูล            |
| NEUR-PRTS445 | ชุดเครื่องพิมพ์ไร้สาย               |

สำหรับข้อมูลเพิ่มเดิมเกี่ยวกับผลิตภัณฑ์ของเรา โปรดดู คู่มือการใช้งานโดยสามารถเข้าไปดูที<mark>่ https://neuroptics.com/</mark> resource-center-applied-research/

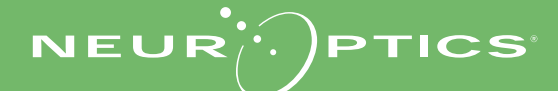